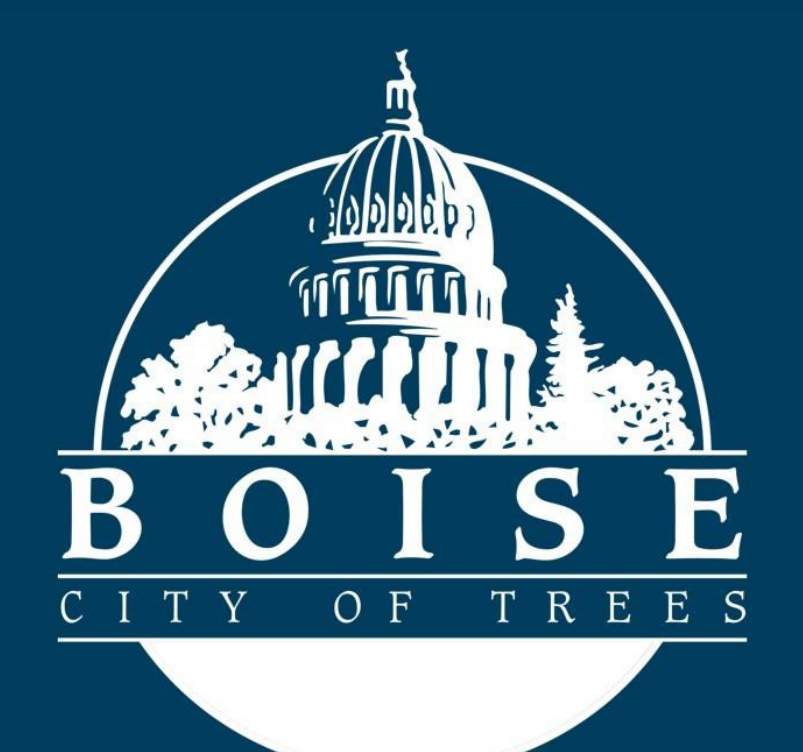

# Public Works Permitting: Online Payments

# Making Online Payments for Sewer Tap and Sewer Plug Permits:

### **Getting Started**

To make a payment to your Sewer Tap Inspection or Sewer Plug Inspection permit you will need to have a valid and registered account, have completed a Sewer Tap Permit Application or Sewer Plug Permit Application, and received an email letting you know your fees are ready to be paid prior to following this Guide.

Navigate to the City of Boise Permitting and Licensing homepage below and login to your account.

https://permits.cityofboise.org/CitizenAccess/Default.aspx

Enter your **User Name or Email**, enter your **Password** then click on the green **Login** button.

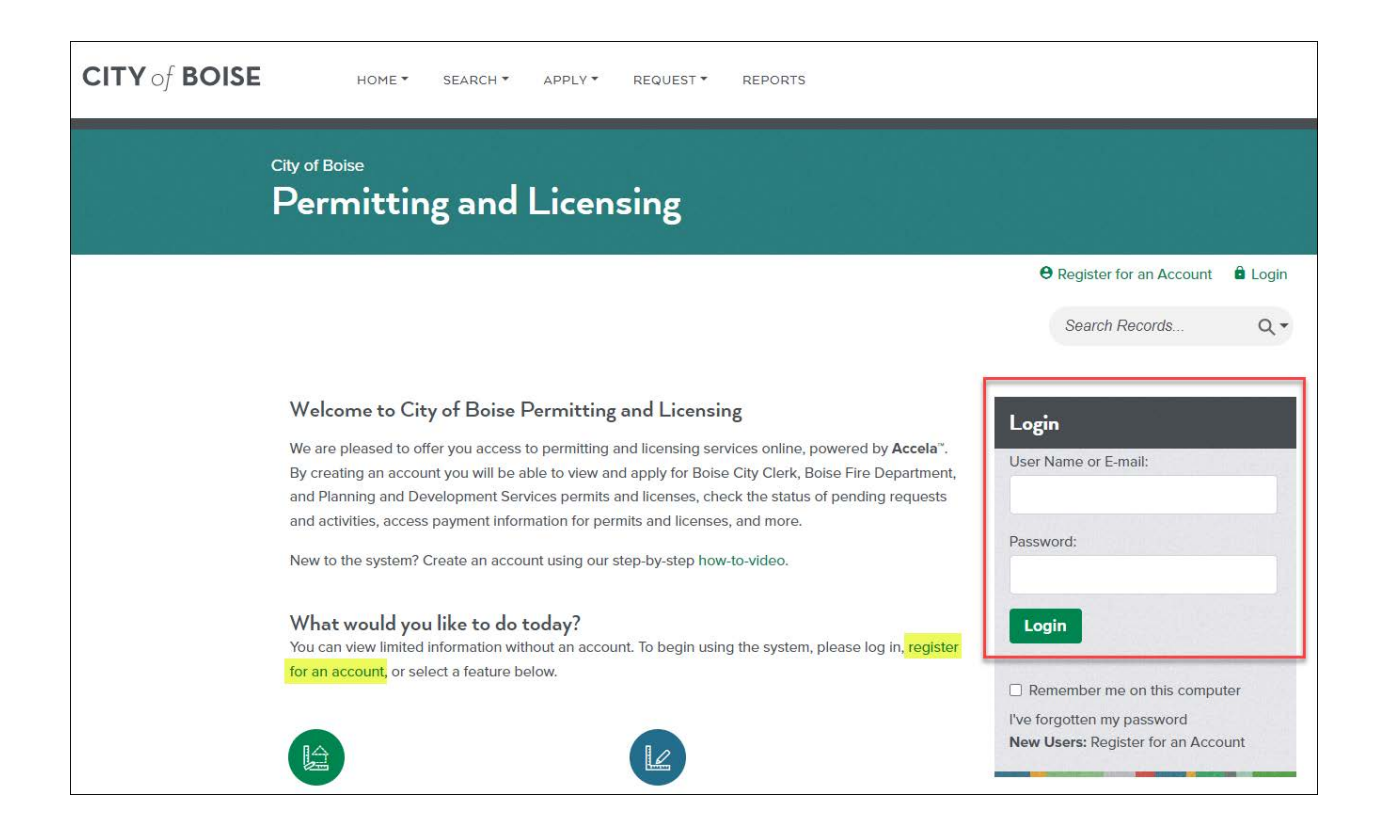

Now locate the record you are wanting to make a payment on by entering the record

number (e.g. SAR056-2X-XXXXX) it in the **Search Records** box then click on the  $\bigcirc$  or pressing **Enter**.

| CITY of BOISE | HOME * SEARCH * APPLY * | REQUEST * REPO         | DATS                  |          |                      |          |
|---------------|-------------------------|------------------------|-----------------------|----------|----------------------|----------|
| cava<br>Pe    | rmitting and Licens     | sing                   |                       |          |                      |          |
|               | Log                     | gged in as:John Public | My Saved Projects (0) | Cart (1) | B Account Management | å Logout |
|               |                         |                        |                       |          | Search Records       | ۹.       |

From the **Application Fees** page click on the green **Check Out** button.

| Application Fees                                                                               |               |         |  |  |
|------------------------------------------------------------------------------------------------|---------------|---------|--|--|
| Fees                                                                                           | Qty.          | Amount  |  |  |
| Sewer Tap Fee                                                                                  | 1             | \$77.25 |  |  |
| TOTAL FEES: \$77.25<br>Note: This does not include additional inspection fees which may be as: | sessed later. |         |  |  |

#### Review the **Cart** page contents then click on the green **Checkout** button.

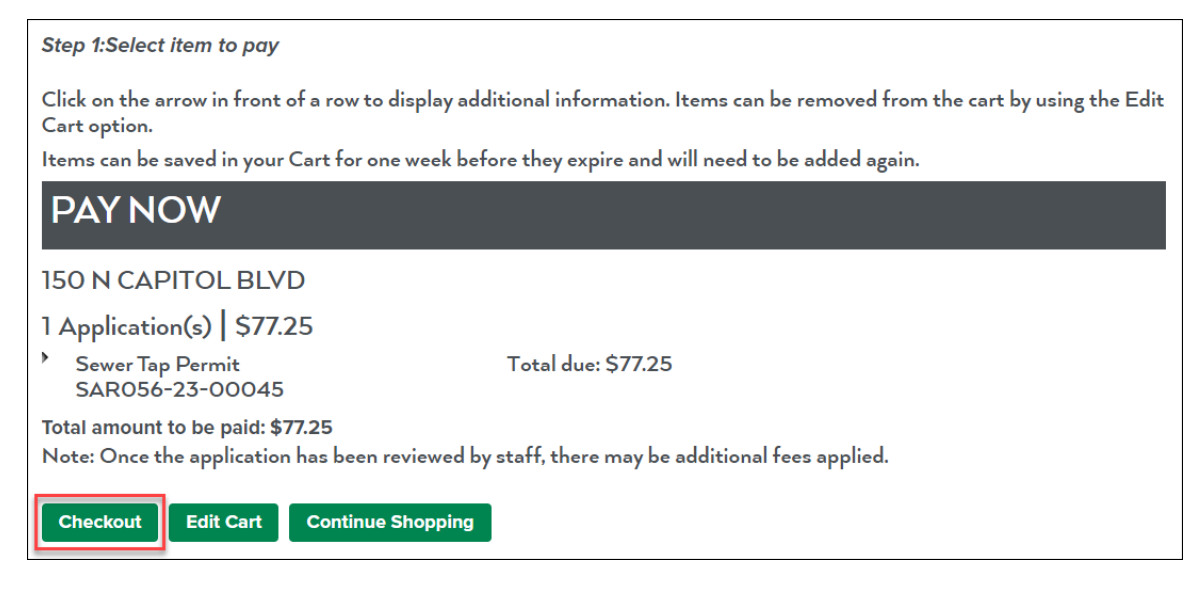

## PAY WITH CREDIT CARD:

Select the radio button next to Pay with Credit Card then click on the green **Submit Payment** button.

| Payment Options                                 |  |  |  |
|-------------------------------------------------|--|--|--|
| Amount to be charged: \$77.25                   |  |  |  |
| Pay with Credit Card<br>O Pay with Bank Account |  |  |  |
| Submit Payment                                  |  |  |  |

On the **Process Payment** page fill out the billing information, select the radio button next to the card type then fill out the payment information. Finally, check the box next to **I accept the terms and conditions** and click on the **Process Payment** button to complete transaction.

| Process Payment                                                                                                    |     |
|----------------------------------------------------------------------------------------------------|-----|
|                                                                                                    |     |
| Alright, we've got your payment amount as below. If that looks right, please enter your payment information. If not, click here to exit this process.<br>Payment Amount: \$77.25 |     |
| Full Name (As it appears on your card or bank account)                                                                                                    |     |
| John Q Public                                                                                                    |     |
| Street Address                                                                                                    |     |
| DOD W. Main St.                                                                                                    |     |
| City                                                                                                    |     |
| Boise                                                                                                    |     |
| State                                                                                                    |     |
| Idaho 🗸                                                                                                    |     |
| Zip                                                                                                    |     |
| 83702                                                                                                    |     |
| Please select your Payment method.                                                                                                    |     |
|                                                                                                    |     |
| Card Number                                                                                                    |     |
| 4111111111111                                                                                                    |     |
| Expiration Date                                                                                                    |     |
| 12-Dec 👻 / 2023 🗸                                                                                                    |     |
| CVV Number Example 👩                                                                                                    |     |
| 988                                                                                                    |     |
|                                                                                                    |     |
| Please confirm your Total Amount and our Terms of Service.                                                                                                    |     |
| Process Payment                                                                                                    | t   |
|                                                                                                    | - 1 |

## PAY WITH BANK ACCOUNT:

Select the radio button next to Pay with Bank Account then click on the green **Submit Payment** button.

| Payment Options                                                             |  |  |  |
|-----------------------------------------------------------------------------|--|--|--|
| Amount to be charged: \$77.25                                               |  |  |  |
| <ul> <li>○ Pay with Credit Card</li> <li>● Pay with Bank Account</li> </ul> |  |  |  |
| Submit Payment                                                              |  |  |  |

On the **Process Payment** page first fill out the billing information.

| Process Payment                                                                                                    |  |  |  |
|----------------------------------------------------------------------------------------------------|--|--|--|
|                                                                                                    |  |  |  |
| Alright, we've got your payment amount as below. If that looks right, please enter your payment information. If not, click here to exit this process.<br>Payment Amount: \$77.25                                                                                                    |  |  |  |
|                                                                                                    |  |  |  |
| Full Name (As it appears on your card or bank account)                                                                                                    |  |  |  |
| John Q Public                                                                                                    |  |  |  |
| Street Address                                                                                                    |  |  |  |
| 000 W. Main St.                                                                                                    |  |  |  |
| City                                                                                                    |  |  |  |
| Boise                                                                                                    |  |  |  |
| State                                                                                                    |  |  |  |
| Idaho 🗸 🗸                                                                                                    |  |  |  |
| Zip                                                                                                    |  |  |  |
| 83702                                                                                                    |  |  |  |
| Please select your Payment method.                                                                                                    |  |  |  |
|                                                                                                    |  |  |  |
| eCheck                                                                                                    |  |  |  |
| Payment Amount: 5/7.25         Full Name (As it appears on your card or bank account)         John Q Public         Street Address         000 W. Main St.         City         Boise         State         Idaho         Zip         83702         Please select your Payment method.         ©         eCheck |  |  |  |

Next, select the appropriate radio buttons next to the bank account type then fill out the Routing Number and Account Number as show below.

| Checking Consumer | <ul> <li>Savings</li> <li>Business</li> </ul> |                                                                                                    |                                               |                     |
|-------------------|-----------------------------------------------|----------------------------------------------------------------------------------------------------|-----------------------------------------------|---------------------|
|                   |                                               | John Q Public<br>000 W. Main St.<br>Boise, ID, 83702<br>PAY<br>TO THE<br>ORDER OF <u>The City of Boise</u><br><u>Seventy Seven Dollars and Twenty Five Cents</u> |                                               | DATE: 12/13/202<br> |
|                   |                                               | Routing Number<br>1: 325081403<br>1: 123456789                                                                                                    | Account Number<br>9999999999<br>1234567890123 |                     |
|                   |                                               |                                                                                                    | Confirm Account Number<br>999999999           |                     |

Finally, check the box next to **I accept the terms and conditions** and click on the **Process Payment** button to complete transaction.

| Please confirm your Total Amount and our Terms of Service.   Process Pay Process Pay | nent |
|--------------------------------------------------------------------------------------|------|
|--------------------------------------------------------------------------------------|------|

#### Congratulations, your payment has been successfully processed.

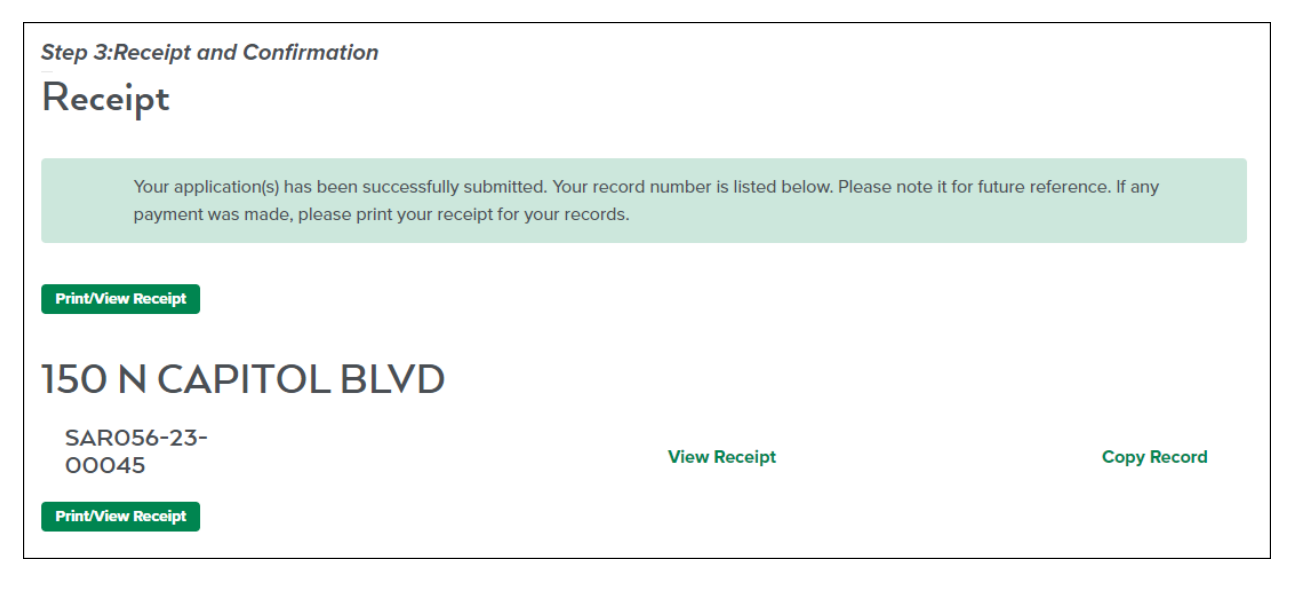